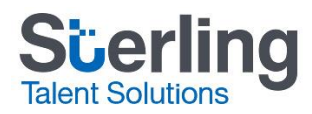

# <u>Guide myBackCheck pour les candidats de l'Ordre des</u> <u>infirmières et infirmiers de l'Ontario</u>

Veuillez vous reporter à ce guide pour réaliser la vérification des antécédents demandée par l'Ordre des infirmières et infirmiers de l'Ontario (OIIO). Lisez attentivement les exigences avant de commencer.

Exigences pour réaliser une vérification des antécédents sur myBackCheck.com :

- Un compte myBackCheck pour particulier
  - Si vous avez déjà un compte pour particulier, un nom d'utilisateur et un mot de passe, passez immédiatement au chapitre intitulé « Vérification des antécédents », à la page 6.
  - Si vous n'avez pas encore de compte, vous aurez besoin de vous inscrire au moyen de la page d'accueil de l'OIIO. Reportez-vous alors au chapitre intitulé « Nouveaux utilisateurs : inscription à myBackCheck pour les particuliers », à la page 1.
  - Pour faire l'objet d'une vérification des antécédents, vous devez avoir une adresse canadienne. Si vous n'habitez pas au Canada, veuillez saisir votre dernière adresse canadienne. Si vous n'avez jamais vécu au Canada, cette vérification ne pourra pas être réalisée. Veuillez <u>communiquer avec un représentant de</u> <u>l'OIIO.</u>
- Votre numéro de demande d'adhésion à l'OIIO (code alphanumérique de 8 à 9 caractères)
  - Vous trouverez ce numéro dans la section « Mes demandes » (« My Applications ») de votre compte
     « Maintenez votre adhésion » (« Maintain Your Membership ») OU dans la lettre qui vous a été envoyée en réponse à votre demande de réadmission.
  - Entrez un seul numéro de demande d'adhésion, même si vous avez plus d'une demande en cours. L'OIIO modifiera l'état de votre vérification de casier judiciaire canadien pour chaque demande.
  - Si vous êtes déjà membre de l'OIIO, n'entrez pas votre numéro d'inscription. Vous devez entrer le numéro de demande d'adhésion pour demander une vérification de casier judiciaire canadien.
- Une carte de crédit valide
  - Vous devez utiliser une carte VISA ou MasterCard (les cartes de crédit prépayées ne sont pas acceptables).

Si vous avez des questions avant de commencer, veuillez communiquer avec l'équipe de soutien aux candidats de myBackCheck.com, que vous pouvez joindre en envoyant un message à l'adresse <u>support@mybackcheck.com</u> ou en composant le **1-877-455-6730** (sans frais).

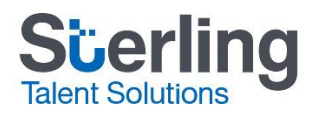

## Nouveaux utilisateurs : inscription à myBackCheck pour les particuliers

Pour associer la vérification exigée par l'Ordre des infirmières et infirmiers de l'Ontario à votre compte myBackCheck, vous devez vous inscrire au moyen de la page d'accueil suivante :

https://www.sterlingtalentsolutions.ca/landing-pages/c/cno/

 Sélectionnez Démarrer ma vérification. Vous aurez besoin de votre numéro de demande d'adhésion à l'OIIO (Numéro de demande avec OIIO). Vous le trouverez dans la section « Mes demandes » (« My Applications ») de votre compte « Maintenez votre adhésion » (« Maintain Your Membership ») OU dans la lettre qui vous a été envoyée en réponse à votre demande de réadmission.

| Sterling Talent Solutions                                                                                              | Sterling Talent Solutions                                                                                                    |
|----------------------------------------------------------------------------------------------------|----------------------------------------------------------------------------------------------------|
| Global Background Screening Partner                                                                                    | Partenaire mondial de vérifications                                                                                                    |
| for the College of Nurses of Ontario                                                                                   | d'antécédents                                                                                                    |
|                                                                                                    | de l'Ordre des infirmières et infirmiers de                                                                                                    |
| To begin, please click on the "Start my check" button below, register for an account and follow the on-screen prompts. | l'Ontario<br>Pour commencer, s'il vous plaît cliquez sur le bouton ci-dessous et suivez                                                           |
| Please ensure you have your College of Nurses of Ontario Application                                                   | les instructions à l'écran.                                                                                                    |
| Number ready; you will be required to enter this information on the following page.                                    | Assurez-vous d'avoir votre numéro de demande d'admission à l'Ordre des<br>infirmières et infirmiers de l'Ontario en main. On vous demandera de le |
| Start My Check!                                                                                                    | saisir dans la page suivante.                                                                                                    |
|                                                                                                    | Démarrer ma vérification                                                                                                    |

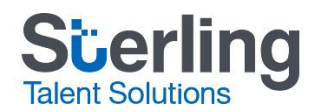

 Le numéro d'adhésion à l'OIIO (Numéro de demande avec OIIO) est obligatoire. Après l'avoir saisi, cliquez sur Inscrivez-vous ici afin d'ouvrir un compte myBackCheck pour particulier. Si vous avez déjà un compte, reportezvous au chapitre intitulé « Vérification des antécédents », à la page 6.

| myBackCheck.com<br>commandez-Conservez-Gérez & Partagez vos<br>vérifications d'antécédents<br>myBackCheck.com Inscription                                                                                                    | À propos   Foire aux questions   Contactez-nous   Englis | h |
|----------------------------------------------------------------------------------------------------|----------------------------------------------------------|---|
| Compagnie : College of Nurses of Ontario                                                                                                    |                                                          |   |
| Lieu : Headquarters                                                                                                    |                                                          |   |
| Rôle : Vérification accrue des renseignements de la police locale                                                                                                    |                                                          |   |
| Vous êtes nouveau sur myBackCheck?<br>Veuillez compléter et soumettre le formulaire suivant afin de procéder à l'enregistrement et débuter votre vérification<br>Étape 1 – Entrer l'information demandée<br>Numéro de demande avec CNO | ation.<br>scrivez-vous ici                               |   |

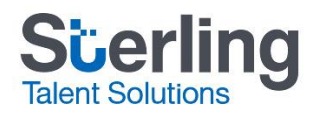

3. On vous dirigera ensuite vers une page intitulée **Enregistrement d'un compte pour individus**. Les champs obligatoires sont marqués d'un astérisque (\*). Après les avoir remplis, cliquez sur **Enregistrement**, dans la partie inférieure de la page.

Note : Si vous avez déjà un compte, veuillez retourner vers la page d'accueil de l'Ordre des infirmières et infirmiers de l'Ontario pour y entrer votre numéro de demande et ouvrir une session sur votre compte : <u>https://www.sterlingtalentsolutions.ca/landing-pages/c/cno/</u>

| myBackCheck.com<br>Commandez Conservez · Gérez & Partagez vos<br>vérifications d'antécédents                              |                                                                                                    | ∣ Å propos ∣ Foire au                                                                           | x questions   Contactez-nous   English                                                                                                    |
|----------------------------------------------------------------------------------------------------|----------------------------------------------------------------------------------------------------|-------------------------------------------------------------------------------------------------|----------------------------------------------------------------------------------------------------|
| Page d'accueil                                                                                                    |                                                                                                    |                                                                                                 |                                                                                                    |
| Enregistrement d'un compte pou                                                                                            | r Individus                                                                                                    |                                                                                                 | Commencer                                                                                                    |
| Bienvenue sur myBackCheck.com! L<br>personnel avec nous. Tous les cham<br>questions sur notre site Internet ou s<br>nous. | e formulaire ci-dessous vous perr<br>ps marqués d'une * sont obligatoi<br>ur nos services, merci de vous réf                                        | nettra de créer un compte<br>res. Si vous avez des<br>érer à la <u>FAQ</u> ou <u>contactez-</u> | Créer un compte.<br>Entrez un nom d'utilisateur, un<br>mot de passe et quelques<br>questions de sécurité pour<br>créer votre compte personnel. |
| Préférences générales                                                                                                    |                                                                                                    |                                                                                                 | 2 Vérifiez votre adresse courriel.<br>Nous vous enverrons un                                                                                   |
| Langue<br>Anglais                                                                                                    | T                                                                                                    |                                                                                                 | courriel avec un lien pour<br>activer votre compte (pour des<br>raisons de sécurité).                                                          |
|                                                                                                    |                                                                                                    |                                                                                                 | 3 Connectez-vous et effectuez votre vérification.                                                                                              |
| Coordonnées                                                                                                    |                                                                                                    |                                                                                                 | Une fois connecté, vous<br>pourrez afficher et accepter les<br>invitations pour effectuer une                                                  |
| Prénom *                                                                                                    | Nom de famille *                                                                                                    |                                                                                                 | Vérification de votre Casier<br>Judiciaire ou en commander un<br>pour vous-même.                                                               |
| Province *                                                                                                    | Date de naissance (AAAA/M                                                                                                    | * (LU/MI                                                                                        | Vous possédez déjà un compte<br>d'utilisateur?                                                                                                 |
| Adresse courriel \star 😮                                                                                                  | ∀érifier l'adresse courriel ≉                                                                                                    |                                                                                                 | Enregistrez-vous maintenant                                                                                                    |
| Téléphone (avec l'indicatif ré                                                                                            | gional) * Numéro de poste de jour                                                                                                    |                                                                                                 |                                                                                                    |
| Choisir un nom d'utilisateur a                                                                                            | * 🕐                                                                                                    |                                                                                                 |                                                                                                    |
| Pour votre sécurité, assure<br>moins 8 caractères, y com<br>1 caractère spécial, et n'ut                                  | z-vous de choisir un mot de passe qui contie<br>pris 1 lettre majuscule, 1 lettre minuscule, 1 cl<br>lisez pas le même caractère deux fois de suite | nt au<br>jiffre et<br>a.                                                                        |                                                                                                    |
| Mot de passe 🗱                                                                                                    | Confirmer le mot de passe ≯                                                                                                    | ¢                                                                                               |                                                                                                    |
|                                                                                                    |                                                                                                    |                                                                                                 |                                                                                                    |

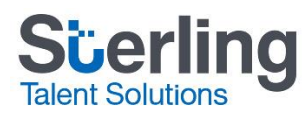

|                                                  | Enregistrement |  |
|--------------------------------------------------|----------------|--|
|                                                  |                |  |
| Quel est le nom de jeune fille de votre mère ? * |                |  |
| Quel est votre sport préféré ? *                 | •              |  |
| Quelle est votre chanson préférée ? *            | •              |  |
| Quel était le nom de votre école secondaire ? *  | •              |  |
| Qui était votre héro de jeunesse ? *             | •              |  |

4. Une fois que vous aurez terminé l'inscription, un lien sera envoyé par courriel à l'adresse que vous avez saisie. Cliquez sur le lien pour activer votre compte. Le lien expirera après 72 heures. Si vous n'activez pas votre compte dans le délai fixé, vous aurez besoin de vous inscrire de nouveau.

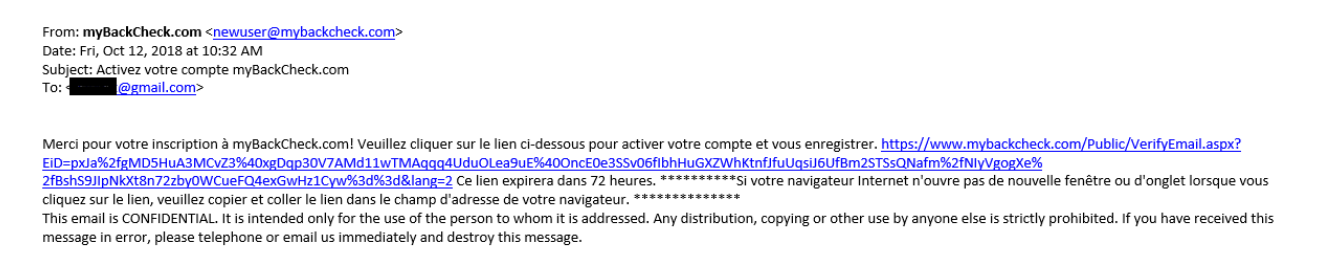

Une fois que vous aurez activé votre compte, on vous suggérera de vous connecter à votre compte général sur myBackCheck. N'ouvrez pas de session sur cette page. Vous devez vous connecter sur la page d'accueil de l'Ordre des infirmières et infirmiers de l'Ontario pour associer votre numéro de demande à votre vérification. https://www.sterlingtalentsolutions.ca/landing-pages/c/cno/

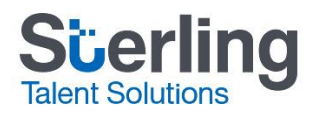

### Vérification des antécédents

Pour faire l'objet d'une vérification des antécédents, vous devez entrer une adresse canadienne. Si vous n'habitez pas au Canada, veuillez saisir votre dernière adresse canadienne. Si vous n'avez jamais vécu au Canada, cette vérification ne pourra pas être réalisée. Veuillez <u>communiquer avec un représentant de l'OIIO</u>.

1. Sélectionnez Démarrer ma vérification sur la page d'accueil de l'Ordre des infirmières et des infirmiers de l'Ontario :

https://www.sterlingtalentsolutions.ca/landing-pages/c/cno/

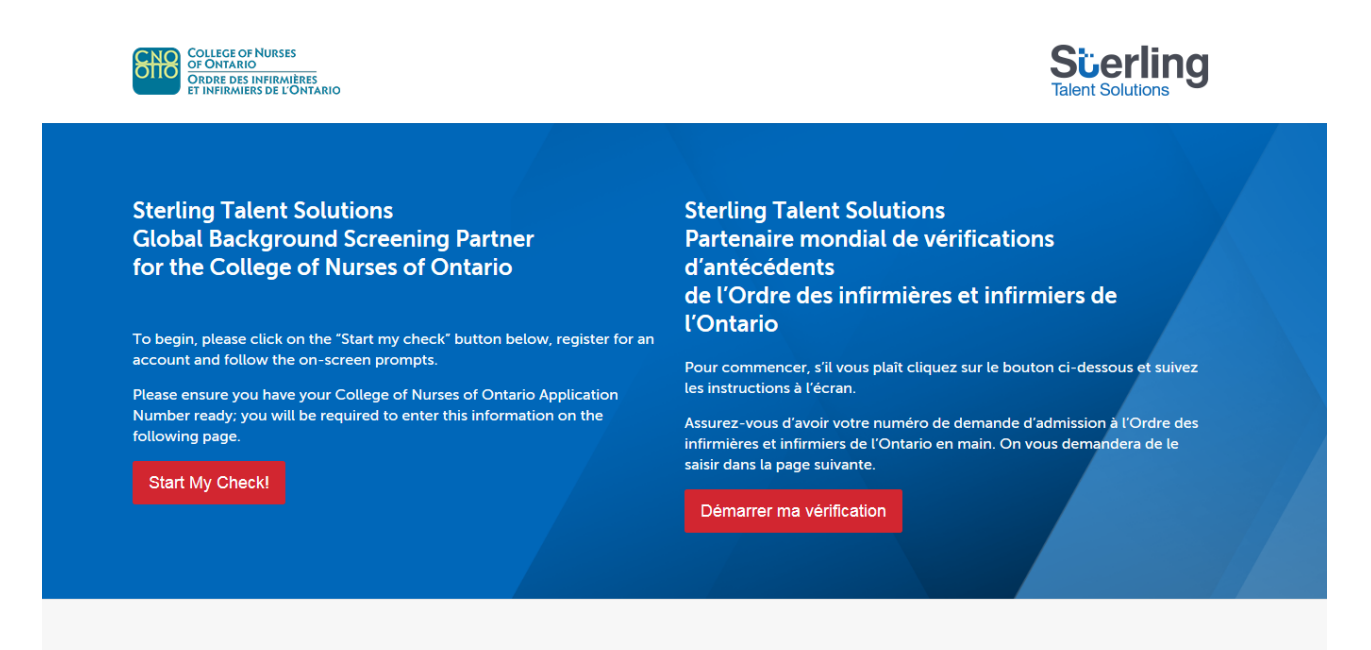

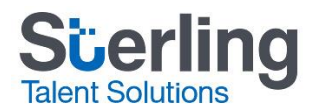

- 2. Vous aurez besoin d'entrer votre numéro de demande d'adhésion à l'OIIO (Numéro de demande avec OIIO).
- 3. Vous trouverez ce numéro, composé de 8 à 9 caractères alphanumériques, dans la section « Mes demandes » (« My Applications ») de votre compte « Maintenez votre adhésion » (« Maintain Your Membership ») OU dans la lettre qui vous a été envoyée en réponse à votre demande de réadmission. Saisissez le nom d'utilisateur et le mot de passe myBackCheck que vous aviez déjà ou que vous venez de créer dans la partie inférieure de la page et cliquez sur Enregistrement.

| Veuillez compléter e                                | et soumettre le formulaire suivant afin de l                                                                               | procéder à l'enregistrement et débuter votre vérification.                                               |    |
|-----------------------------------------------------|----------------------------------------------------------------------------------------------------|----------------------------------------------------------------------------------------------------|----|
| ÷. , , ,                                            |                                                                                                    |                                                                                                    |    |
| Etape 1 – E                                         | Entrer l'information demandée                                                                                              |                                                                                                    |    |
|                                                     | Numéro de demande avec CNO                                                                                                 | $\supset$                                                                                                |    |
|                                                     |                                                                                                    |                                                                                                    |    |
|                                                     |                                                                                                    | Inscrivez-vous ici                                                                                       |    |
|                                                     |                                                                                                    |                                                                                                    |    |
|                                                     |                                                                                                    |                                                                                                    |    |
| Déjà un usager                                      | de myBackCheck.com? Inscrive                                                                                               | z vous!                                                                                                  | _  |
| <b>Déjà un usager</b><br>Si vous êtes déjà de       | de myBackCheck.com? Inscrive<br>étenteur d'un compte myBackCheck, veui                                                     | z vous!<br>Inz fournir l'information nécessaire ci-dessus et vous enregistrer ci-dessou                  | 5. |
| Déjà un usager<br>Si vous êtes déjà dé              | de myBackCheck.com? Inscrive<br>étenteur d'un compte myBackCheck, veui                                                     | z vous!<br>Inz fournir l'information nécessaire ci-dessus et vous enregistrer ci-dessou                  | 5. |
| Déjà un usager<br>Si vous êtes déjà de<br>Connecter | de myBackCheck.com? Inscrive<br>étenteur d'un compte myBackCheck, veui                                                     | z vous!                                                                                                  | S. |
| Déjà un usager<br>Si vous êtes déjà de<br>Connecter | de myBackCheck.com? Inscrive<br>étenteur d'un compte myBackCheck, veui                                                     | z vous!<br>Inz fournir l'information nécessaire ci-dessus et vous enregistrer ci-dessou<br>Mot de passe  | 5. |
| Déjà un usager<br>Si vous êtes déjà dé<br>Connecter | de myBackCheck.com? Inscrive<br>étenteur d'un compte myBackCheck, veui                                                     | z vous!<br>It z fournir l'information nécessaire ci-dessus et vous enregistrer ci-dessou<br>Mot de passe | 5. |
| Déjà un usager<br>Si vous êtes déjà de<br>Connecter | de myBackCheck.com? Inscrive<br>étenteur d'un compte myBackCheck, veui<br>Nom d'usager<br>Difficulté pour vous connecter ? | z vous!<br>Inz fournir l'information nécessaire ci-dessus et vous enregistrer ci-dessou<br>Mot de passe  | 5. |
| Déjà un usager<br>Si vous êtes déjà de<br>Connecter | de myBackCheck.com? Inscrive<br>étenteur d'un compte myBackCheck, veui<br>Nom d'usager<br>Difficulté pour vous connecter ? | vous!<br>Inz fournir l'information nécessaire ci-dessus et vous enregistrer ci-dessou<br>Mot de passe    | 3. |
| Déjà un usager<br>Si vous êtes déjà dé<br>Connecter | de myBackCheck.com? Inscrive<br>étenteur d'un compte myBackCheck, veui<br>Nom d'usager<br>Difficulté pour vous connecter ? | z vous!<br>Inz fournir l'information nécessaire ci-dessus et vous enregistrer ci-dessou<br>Mot de passe  | 5. |

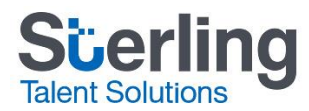

4. Une fois que vous aurez ouvert une session, sélectionnez la **Boîte de réception**. (Une notification vous informant que vous avez reçu un message que vous n'avez pas encore lu devrait s'afficher.) Cliquez sur le message qui provient de l'Ordre des infirmières et infirmiers de l'Ontario (**College of Nurses of Ontario**). Vous pourrez alors passer au paiement en sélectionnant **Accepter & continuer**, dans la partie inférieure de la page.

| myBackCheck.com                                 | Bienvenue: Marena ROJAS   Déconnexion                           | À propos   Foire aux questio      | ns Contactez-nous      |
|-------------------------------------------------|-----------------------------------------------------------------|-----------------------------------|------------------------|
| monCompte Boîte de réception                    |                                                                 |                                   |                        |
| Invitations                                     |                                                                 | Résultats consultés présentement: | Tout (5)   Nouveau (2) |
| Cliquez sur le nom de l'organisation ci-dessous | pour voir les détails de votre invitation.                      |                                   |                        |
| DE 🔻                                            | SUJET -                                                         | STATUT                            | DATE 🔺                 |
| BackCheck Sales Demo                            | La vérification approfondie des renseignements de la police     | Nouveau                           | 2018-09-24             |
| College of Nurses of Ontario                    | Vérification accrue des renseignements de la police locale      | Nouveau                           | 2018-09-24             |
| DashOheeli Oalee Demo                           | Paya par Orgà (arifa dian annua das conseignemente de la palica | Acceptó                           | 2010-00-21             |
| BackCheck Sales Demo                            | Vérification de casier judiciaire                               | Accepté                           | 2017-01-05             |
| BackCheck Sales Demo                            | Vérification de casier judiciaire                               | Evniró                            | 2017 02 16             |

### Vérification accrue des renseignements de la police locale

College of Nurses of Ontario, Headquarters exige que vous effectuiez les vérifications énumérées ci-dessous afin de vous conformer à leurs exigences de Vérification accrue des renseignements de la police locale. Veuillez cliquer sur "Accepter & Continuer" au bas de la page afin de procéder.

#### Vérifications requises

| QTÉ | SERVICE REQUIS                                                                       | DÉTAILS                         |         |                      |
|-----|--------------------------------------------------------------------------------------|---------------------------------|---------|----------------------|
| 1   | Vérification de Casier Judiciaire Canadien avec<br>l'Information de la Police Locale | Ajouter à votre panier. \$23.00 |         |                      |
|     |                                                                                      |                                 | Refuser | Accepter & continuer |

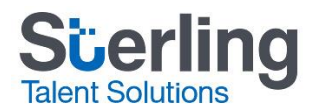

5. Remplissez les champs obligatoires (\*) et sélectionnez **Achetez**, dans la partie inférieure de la page. Remarque : Vous devez utiliser une carte VISA ou MasterCard (les cartes de crédit prépayées ne sont pas acceptables).

| myBackCheck.com                                                                        | Bienvenue: Marena ROJAS Déconnexion                     | À propos   Foire aux questions   Contactez-nous |
|----------------------------------------------------------------------------------------|---------------------------------------------------------|-------------------------------------------------|
| monCompte Boîte de réception                                                           |                                                         |                                                 |
| Achetez un service myBackCheck.com<br>Vérifiez votre commande et cliquer sur "Acheter" |                                                         |                                                 |
| Renseignements sur le titulaire de carte                                               |                                                         |                                                 |
| Prénom <b>*</b><br>Marena                                                              | Nom de famille <b>*</b><br>ROJAS                        |                                                 |
| Adresse de courriel<br>marena.rojas@sterlingts.com                                     | Téléphone (avec l'indicatif régional)<br>(514) 555-5555 |                                                 |
| Adresse de facturation                                                                 |                                                         |                                                 |
| # d'unité                                                                              | Adresse rue *<br>123 MAIN                               |                                                 |
| Ville<br>MONTREAL                                                                      | Province/Etat<br>Quebec                                 |                                                 |
| Pays<br>Canada 💌                                                                       | Code postal<br>J7V8P5                                   |                                                 |

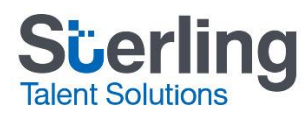

| Détails de la co | mmande   |                                                                                                    |                                                            |
|------------------|----------|----------------------------------------------------------------------------------------------------|------------------------------------------------------------|
|                  | Quantité | Service                                                                                                    | Prix                                                       |
|                  | 1        | Vérification de Casier Judiciaire Canadien avec l'Information<br>de la Police Locale                                              | \$23.00                                                    |
|                  |          |                                                                                                    |                                                            |
|                  |          | Sous-total :                                                                                                    | \$23.00                                                    |
|                  |          | Taxes : 😮                                                                                                    | \$2.99                                                     |
|                  |          | Total de la commande :                                                                                                    | \$25.99                                                    |
|                  |          | Tous les prix sont en Doll                                                                                                    | ars Canadiens (CAD)                                        |
|                  |          | Ayez votre carte Visa ou Mastercard<br>paiement doit être ac compli dans les<br>réception de la demande afin d'éviter<br>session. | en main. Le<br>30 minutes suivant la<br>l'expiration de la |
|                  |          | <u> </u>                                                                                                    | Achetez                                                    |

6. Saisissez les informations de votre carte de crédit et cliquez sur **Traiter la transaction**.

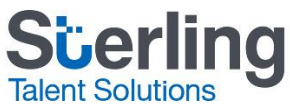

Les champs obligatoires marqués par \*

| Détails du produit                                              |                 |          |              |          |
|-----------------------------------------------------------------|-----------------|----------|--------------|----------|
| Description                                                     | Code du produit | Quantité | Prix         | Subtotal |
| Canadian Criminal Record Check with Local<br>Police Information | 36              | 1        | \$23.00      | \$23.00  |
|                                                                 |                 |          |              |          |
|                                                                 |                 |          | TVH:         | \$2.99   |
|                                                                 |                 |          | Total (CAD): | \$25.99  |

### Renseignements sur le client

ID client: M, ROJAS

Adresse de courriel: marena.rojas@sterlingts.com

Note:

|                 | Adresse de facturation |
|-----------------|------------------------|
| Prénom:         | Marena                 |
| Nom de famille: | ROJAS                  |
| Entreprise:     |                        |
| Adresse:        | 123 MAIN               |
| Ville:          | MONTREAL               |
| Prov/State:     | Quebec                 |
| Pays:           | Canada                 |
| Code postal:    | J7V8P5                 |
| Tél.:           | (514) 555-5555         |
| Téléc.:         |                        |

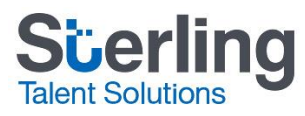

| Montant: \$25                                                                                                    | 5.99 (CAD)                                                                                                    | VISA                                                                      |
|----------------------------------------------------------------------------------------------------|----------------------------------------------------------------------------------------------------|---------------------------------------------------------------------------|
| ID commande: 103                                                                                                    | 33440                                                                                                    |                                                                           |
| /euillez entrer les renseignements su<br>Vinsérez aucun espace ni tiret dans i                                           | ivants, tels qu'indiqués sur votre carte.<br>e <i>numéro de carte</i> .                                                           |                                                                           |
| Nom du titulaire*:                                                                                                    |                                                                                                    |                                                                           |
| Numéro de carte*:                                                                                                    |                                                                                                    |                                                                           |
| Date d'expiration (MMAA)*:                                                                                               |                                                                                                    |                                                                           |
| Code de sécurité de la carte*:                                                                                           | 2                                                                                                    |                                                                           |
| Cliquez sur Traiter la transaction pour<br>vous cliquez sur le bouton Précédent<br>raitement ne sera pas interrompu et l | porter le paiement à votre compte. Ne cl<br>Actualiser ou Annuler après avoir cliqué<br>e paiement pourrait être prélevé en doubl | quez qu'une fois sur le bouton. S<br>sur Traiter la transaction, le<br>e. |
| Traiter la transaction                                                                                                   | Ar                                                                                                    | nuler la transaction                                                      |

7. Une confirmation d'achat s'affichera. Cliquez sur **Retourner à mon compte** ou sur l'onglet **monCompte** pour commencer votre vérification des antécédents.

| myBackC<br>commandez · Conservez · Ge<br>vérifications d'antécédents | heck.com<br>érez & Partagez vos | Bienvenue: Marena ROJAS   Déconnexion         | À propos   Foire aux questions   Contactez-nous |
|----------------------------------------------------------------------|---------------------------------|-----------------------------------------------|-------------------------------------------------|
| monCompte                                                            | Boîte de réception              |                                               |                                                 |
| Merci d'avoir acce<br>police pour                                    | epté l'invitation en tant que F | aye par Org:Verification accrue des renseigne | Retourner à mon compte                          |

• Rendez-vous sur l'onglet monCompte et pressez "Continuez" pour remplir le formulaire en ligne.

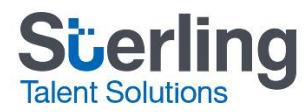

8. Une invitation à la vérification des antécédents s'affichera. Sélectionnez **Continuez** pour remplir vos formulaires.

| Commandez · Conservez · Gér<br>vérifications d'antécédents | ez & Partagez vos | m       | Bienvenue: Marena ROJAS                                                              | Déconnexion         | À propos Foire             | e aux questions   Contactez- | nous   English |
|------------------------------------------------------------|-------------------|---------|--------------------------------------------------------------------------------------|---------------------|----------------------------|------------------------------|----------------|
| monCompte                                                  | Boîte de ré       | ception | 2                                                                                    |                     |                            |                              | Y Panier       |
| Compte                                                     |                   | Bier    | venue Marena ROJAS                                                                   |                     |                            | Dernière connexi             | on: 2018-10-12 |
| Modifier votre profil                                      |                   | Veuille | ez vérifier votre <u>Boîte de réception</u> pour les in                              | vitations et élér   | ments à surveiller. Vous a | avez 2 élément(s) nécessitar | it votre       |
| Modifier vos question                                      | s de sécurité     | attenti | on.                                                                                  |                     |                            |                              |                |
| Modifier votre mot de                                      | passe             | Appuy   | Appuyez sur Continuer pour soumettre vos informations                                |                     |                            |                              |                |
| Historique d'achat                                         |                   |         |                                                                                      |                     |                            |                              |                |
|                                                            |                   |         | SERVICE                                                                              | STATUT              | DATE<br>D'ACHÈVEMENT       | ORGANISATION<br>REQUÉRANTE   |                |
|                                                            |                   | 0       | Vérification de Casier Judiciaire Canadien<br>avec l'Information de la Police Locale | Exige une<br>action |                            | BackCheck Sales Demo         | Continuez      |
|                                                            |                   | 0       | Vérification de Casier Judiciaire Canadien                                           | Exige une<br>action |                            | BackCheck Sales Demo         | Continuez      |
|                                                            |                   |         |                                                                                      |                     |                            |                              |                |
|                                                            |                   |         |                                                                                      |                     |                            |                              |                |

Optimisé par BackCheck\* Chef de file en matière de vérification d'antécédents au Canada Checkwell Decision Corporation © 2011 Tous Droits Réservés Politique de confidentialité

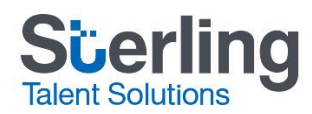

9. Remplissez les champs obligatoires (marqués d'un \*) et cliquez sur **Sauvegarder et continuer**, dans la partie inférieure de chaque page, jusqu'à ce que vous ayez rempli tous les formulaires. Les pages qui suivent vous montrent un exemple des formulaires que vous aurez à remplir.

Reportez-vous à la fin du document pour en savoir plus sur la section Vérifiez votre identité.

| myBackC<br>commandez · Conservez · Conservez | heck.com                                                                                                    | Bienvenue: Marena ROJAS   Déconnexion   Å g                                                                                  | propos   Foire aux questions   Contactez-nous      |
|----------------------------------------------------------------------------------------------------|----------------------------------------------------------------------------------------------------|----------------------------------------------------------------------------------------------------|----------------------------------------------------|
| monCompte                                                                                                    | Boîte de réception                                                                                                    |                                                                                                    |                                                    |
| Vérification de<br>Inscrivez vos renseig<br>Afin de répondre aux e                                                                                                    | Casier Judiciaire Canadien nements d'identification xigences de Vérification de Casier Judiciaire (                                | avec l'Information de la Police Locale<br>Étape 1<br>Canadien avec l'Information de la Police Locale, vous devez fournir les | Retourner à mon compte<br>Confirmer les détails    |
| Identité et co                                                                                                    | ordonnées                                                                                                    |                                                                                                    | 1 Inscrivez vos renseignements<br>d'identification |
|                                                                                                    | Prénom *<br>Marena                                                                                                    | Autre prénom(s)                                                                                                    | 2 Déclaration des infractions criminelles          |
|                                                                                                    | Nom de famille *                                                                                                    | Nom(s) de jeune fille                                                                                                    | 3 Révisez et acceptez                              |
|                                                                                                    | ROJAS                                                                                                    |                                                                                                    | 4 Vérifiez votre pièce d'identité                  |
| Pseudonyme                                                                                                    | s et tout autre nom                                                                                                    |                                                                                                    |                                                    |
|                                                                                                    | Le cas échéant, énumérez tous les pseudor<br>Si vous avez des entrées multiples, merci d'<br>informations (ex : Katherine, Kathy). | iymes ou tout autre nom ci-dessous.<br>utiliser des virgules pour séparer les                                                |                                                    |
|                                                                                                    | Prénom(s)                                                                                                    | Autre prénom(s)                                                                                                    |                                                    |
|                                                                                                    | Nom(s) de famille                                                                                                    |                                                                                                    |                                                    |
|                                                                                                    | * Je n'ai pas d'autres noms de jeune f<br>ceux listés ci-dessus. Tous les noms lé<br>nom sont énalement énumérés dans le           | illes, alias ou noms additionnels que<br>gaux utilisés avant un changement de<br>s informations ci-dessus                    |                                                    |

# Scerling Talent Solutions

| Renseigneme   | ents personnels                                                    |                                                                                               |   |
|---------------|--------------------------------------------------------------------|-----------------------------------------------------------------------------------------------|---|
|               | Genre : <b>*</b><br>● Féminin ○ Masculin                           | Couleur des yeux *                                                                            | • |
|               | Hauteur :pieds pouces <b>*</b><br>Impérial <b>v</b> 4 5            |                                                                                               |   |
| Information d | e naissance                                                        |                                                                                               |   |
|               | Date de naissance (AAAA/MM/JJ) *                                   | Pays de naissance *                                                                           |   |
|               | 1984 janv. 💌 1 💌                                                   | Canada                                                                                        | • |
|               | Ville de naissance <b>*</b><br>Calgary                             | Province/Ètat de naissance *<br>Alberta                                                       | • |
| Information a |                                                                    |                                                                                               |   |
| mormation s   | ur le domicile                                                     |                                                                                               |   |
| mormation s   | ur le domicile<br>Numéro d'appartement                             | Adresse de la rue *                                                                           |   |
| mornations    | ur le domicile<br>Numéro d'appartement                             | Adresse de la rue *<br>123 MAIN                                                               |   |
| mornauon s    | ur le domicile Numéro d'appartement Ville *                        | Adresse de la rue *<br>123 MAIN<br>Province *                                                 |   |
| mornauon s    | ur le domicile Numéro d'appartement Ville * MONTREAL               | Adresse de la rue * 123 MAIN Province * Québec                                                | • |
| mornauon s    | ur le domicile Numéro d'appartement Ville * MONTREAL Pays *        | Adresse de la rue *          123 MAIN         Province *         Québec         Code postal * | ▼ |
| mornauon s    | ur le domicile Numéro d'appartement Ville * MONTREAL Pays * Canada | Adresse de la rue *<br>123 MAIN<br>Province *<br>Québec<br>Code postal *<br>J7V8P5            | ▼ |

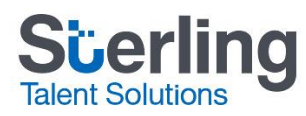

|            | Merci de soumettre les informations pour les<br>résidé au cours des 5 dernières années en cl<br>fois chaque information remplie.                                                                                                    | adresses au Canada où vous avez<br>iquant "+Ajoutez une adresse" une                                             |    |
|------------|----------------------------------------------------------------------------------------------------|----------------------------------------------------------------------------------------------------|----|
|            | Numéro d'appartement précédent                                                                                                    | Nom de la rue précédente *                                                                                       |    |
|            | Ville précédente *                                                                                                    | Province précédente *                                                                                            |    |
|            |                                                                                                    | [Choisir]                                                                                                    | •  |
|            | Pays précédent *                                                                                                    | Code postal précédent *                                                                                          |    |
|            | Canada                                                                                                    |                                                                                                    |    |
|            |                                                                                                    | + Ajoutez une adres                                                                                              | se |
|            |                                                                                                    |                                                                                                    |    |
|            |                                                                                                    |                                                                                                    |    |
|            | Anciene residence                                                                                                    |                                                                                                    |    |
|            | Anciene residence<br>123 MAIN, CALGARY, Alberta , Canada T7                                                                                                    | Т4М4                                                                                                    | ×  |
| Renseignem | Anciene residence<br>123 MAIN, CALGARY, Alberta , Canada T7<br>ents personnels facultatifs                                                                                                    | Т4М4                                                                                                    | ×  |
| enseignem  | Anciene residence<br>123 MAIN, CALGARY, Alberta , Canada T7<br>ents personnels facultatifs<br>Fournir votre Numéro d'Assurance Sociale es<br>trouver et vérifier votre dossier avec TransUn<br>myBackCheck.com ne conserve pas cette inf<br>est réalisée.                               | T4M4<br>st facultatif mais peut être utile pour<br>ion. Notez bien que<br>iormation une fois que la vérification | X  |
| lenseignem | Anciene residence<br>123 MAIN, CALGARY, Alberta , Canada T7<br>ents personnels facultatifs<br>Fournir votre Numéro d'Assurance Sociale es<br>trouver et vérifier votre dossier avec TransUn<br>myBackCheck.com ne conserve pas cette inf<br>est réalisée.<br>Numéro d'assurance sociale | T4M4<br>st facultatif mais peut être utile pour<br>ion. Notez bien que<br>iormation une fois que la vérification | X  |

# Scerling Talent Solutions

| MyBackCheck.com                                                                                                    | Bienvenue: Marena ROJAS   Déconnexion   À propos                                                                                                    | Foire aux questions Contactez-nous               |
|----------------------------------------------------------------------------------------------------|----------------------------------------------------------------------------------------------------|--------------------------------------------------|
| monCompte Boîte de réception                                                                                                    |                                                                                                    |                                                  |
| Vérification de Casier Judiciaire Can                                                                                                    | adien avec l'Information de la Police Locale                                                                                                    | Retourner à mon compte                           |
| Déclaration des infractions criminelles                                                                                                    | Etape 2 -                                                                                                    | Confirmer les détails                            |
| de la page et passez à l'étape 3.                                                                                                    | unvinguer, meter de les lournin e-dessous. Sinon, diquez sur la case située au bas                                                                                                    | Inscrivez vos renseignements<br>d'identification |
| Condamnations antérieures                                                                                                    |                                                                                                    | Déclaration des infractions                      |
| Si vous avez des condamnations p                                                                                                    | énales ou fédérales au Canada pour adultes                                                                                                    | criminelles                                      |
| existantes pour lesquelles vous n'a<br>judiciaire veuillez fournit tous les d<br>information vous indiquez que vou<br>infraction pénale pour adultes pour<br>pardon/suspension du casier judici | vez pas reçu un pardon/suspension du casier<br>étalis ci-dessous. En inscrivant aucune<br>s n'avez jamais été reconnu coupable d'une<br>laquelle vous n'avez pas reçu un<br>aire.      | 3 Révisez et acceptez                            |
| Cliquez <u>ici</u> pour plus d'informations<br>doit être divulgué.                                                                                                    | sur la déclaration de casier judiciaire et ce qui                                                                                                    | 4 Vérifiez votre pièce d'identité                |
| Date de la condamnation (AAAA/N                                                                                                    | IM) Infraction condamnée                                                                                                    |                                                  |
| Lieu de la condamnation                                                                                                    | Sanction/Disposition reçue<br>Ajoutez                                                                                                    |                                                  |
| * En cochant cette case, je c<br>divulgation complète et exact<br>et/ou la prise des empreintes<br>compagnie de dactyloscopie a<br>est requis.                                                  | omprends qu'à défaut de fournir une<br>e peut conduire à des frais supplémentaires<br>digitales à mon service de police local ou une<br>accréditée, si l'historique de mes convictions |                                                  |
|                                                                                                    | Ne pas sauvegarder, revenir à l'étape 1 Sauvegarder et continuer à l'étape 3                                                                                                    | )                                                |

# Scerling Talent Solutions

|                       | r Judiciaire Canadien avec l'Information de la Police Locale                                                                                                    |                                                   | Retourner à mon con          |
|-----------------------|----------------------------------------------------------------------------------------------------|---------------------------------------------------|------------------------------|
| évisez et acceptez    | Étape 3 -                                                                                                    | Confirmer                                         | les détails                  |
| Veuillez confirmer ei |                                                                                                    |                                                   | ez vos renseignement         |
| Veuillez contirmer si | information que vous avez fournie est correcte.                                                                                                    | d'identi                                          | fication                     |
| Details<br>•          | Nom: Marena ROJAS<br>Autre(s) Nom(s): Non fourni                                                                                                    | 2 Déclara<br>crimine                              | tion des infractions<br>Iles |
| •                     | Jenre: ⊢eminin<br>Jouleur des yeux: Noir<br>Hauteur: 53 pouces/135 cms<br>Vé(e): : 01 janvier 1984 - Calgary, Alberta , Canada                                                                                                    | 3 Révisez                                         | z et acceptez                |
| Résider               | e<br>123 MAIN, MONTREAL, Québec , Canada J7V8P5                                                                                                    | 4 Vérifiez                                        | votre pièce d'identité       |
| Ancienn               | a résidence                                                                                                    | ·                                                 |                              |
| •                     | 123 MAIN, CALGARY, Alberta , Canada T7T4M4                                                                                                    |                                                   |                              |
| Consentement          | et conditions d'utilisation                                                                                                    |                                                   |                              |
|                       | 🔁 Voir en forn                                                                                                    | nat PDF                                           |                              |
|                       | Cette demande est faite conformément aux lois fédérales, provinciales ou municipa<br>la vie privée du secteur public de ma province de résidence actuelle qui autorisent u<br>entité publique ou municipale à divulguer mes informations personnelles à mon age<br>moi-même suite à ma demande.                                                                                                    | iles sur<br>une<br>ent ou                         | ^                            |
|                       | 1. myBackCheck.com Termes de Service et Consentement.                                                                                                    |                                                   |                              |
|                       | GENERAL                                                                                                    |                                                   |                              |
|                       | Cette entente entre Checkwell Decision Corporation ("myBackCheck.com") et vous                                                                                                    | com                                               |                              |
|                       | ("TOtilisateur), dicte les termes et conditions d'utilisation du service myBackCheck."<br>("le Service"). Ce consentement ainsi que ces Termes de Service constituent une<br>compréhension pleine et entière entre l'Utilisateur et myBackCheck.com à l'égard d<br>utilisation du Service. myBackCheck.com se réserve le droit de changer ces termes<br>temps en temps.                                                                                                    | e votre<br>de                                     |                              |
|                       | ("TOtilisateur"), dicte les termes et conditions d'utilisation du service myBackCheck.<br>("le Service"). Ce consentement ainsi que ces Termes de Service constituent une<br>compréhension pleine et entière entre l'Utilisateur et myBackCheck.com à l'égard d<br>utilisation du Service. myBackCheck.com se réserve le droit de changer ces termes<br>temps en temps.<br>SERVICE                                                                                                    | ie votre<br>₃ de                                  |                              |
|                       | ("O'Utilisateur), dicte les termes et conditions d'utilisation du service myBackCheck."<br>("le Service"). Ce consentement ainsi que ces Termes de Service constituent une<br>compréhension pleine et entière entre l'Utilisateur et myBackCheck.com à l'égard d<br>utilisation du Service. myBackCheck.com se réserve le droit de changer ces termes<br>temps en temps.<br>SERVICE<br>Tous les services de myBackCheck.com sont la propriété de et effectués par Check<br>Decision Corporation.                                                                                                    | le votre<br>s de<br>kwell                         |                              |
|                       | <ul> <li>("Totilisateur), dicte les termes et conditions d'utilisation du service myBackCheck."</li> <li>("le Service"). Ce consentement ainsi que ces Termes de Service constituent une compréhension pleine et entière entre l'Utilisateur et myBackCheck.com à l'égard d'utilisation du Service. myBackCheck.com se réserve le droit de changer ces termes temps en temps.</li> <li>SERVICE</li> <li>Tous les services de myBackCheck.com sont la propriété de et effectués par Check Decision Corporation.</li> <li>Les services myBackCheck.com de Vérification de casier judiciaire, d'Information de Police Locale et de Recherche de secteur vulnérable agissent en tant qu'interface p les recherches effectuées par la police des dossiers et autres informations contenus Centre d'Information de la Police Canadienne (CPIC) et autres sources policières</li> </ul>               | le votre<br>s de<br>kwell<br>e la<br>bour<br>s au | ~                            |
|                       | <ul> <li>("Totilisateur"), dicte les termes et conditions d'utilisation du service myBackCheck."</li> <li>("le Service"). Ce consentement ainsi que ces Termes de Service constituent une compréhension pleine et entière entre l'Utilisateur et myBackCheck.com à l'égard d'utilisation du Service myBackCheck.com se réserve le droit de changer ces termes temps en temps.</li> <li>SERVICE</li> <li>Tous les services de myBackCheck.com sont la propriété de et effectués par Check Decision Corporation.</li> <li>Les services myBackCheck.com de Vérification de casier judiciaire, d'Information de Police Locale et de Recherche de secteur vulnérable agissent en tant qu'interface p les recherches effectuées par la police Canadienne (CPIC) et autres sources policières</li> <li>Important d'Information de la Police Canadienne (CPIC) et autres sources policières</li> </ul> | le votre<br>s de<br>kwell<br>e la<br>pour<br>s au | ~                            |

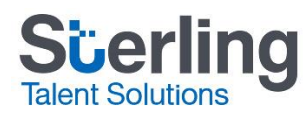

| myBackCheck.com                                                                                                    | Bienvenue: Marena ROJAS   Déconnexion   /                                                                                                    | À propos   Foire aux questions   Contactez-nous                                                                                                    |
|----------------------------------------------------------------------------------------------------|----------------------------------------------------------------------------------------------------|----------------------------------------------------------------------------------------------------|
| monCompte Boîte de réception                                                                                                    |                                                                                                    |                                                                                                    |
| <ul> <li>Vérification de Casier Judiciaire Cana</li> <li>Vérifiez votre identité</li> <li>La vérification d'identité est obligatoire pour toutes le suivante attentivement avant de continuer.</li> <li>myBackCheck.com est fier d'offrir l'Authentification 1 questions à choix multiples générées à partir de votr questions sont basées sur le type d'information norn réponses seront automatiquement comparées aux in TransUnion, une agence de renseignement de crédit identité avec confiance. Ceci vous protège également</li> <li>Merci de garder à l'esprit:</li> <li>Ceci n'est pas une vérification de crédit et n'é sauvegardent pas les questions générées, na parviennent pas pour diverses raisons. Dans des options additionnelles de vérification d'identité en ligne.</li> </ul> | Adien avec l'Information de la Police Locale<br>Étape<br>es vérifications de casier judiciaire au Canada. Veuillez lire l'information<br>TransUnion. Vérifiez votre identité en ligne en répondant à des<br>e historique de crédit que VOUS seul seriez capable de répondre. Ce<br>nalement retrouvée dans un rapport de crédit à la consommation. Voir<br>formations contenues sur votre rapport de crédit personnel avec<br>t externe. Si vos réponses correspondent, nous pourrons vérifier votre<br>en contre le vol d'identité.<br>affectera en aucune manière votre cote de crédit.<br>ons. myBackcheck.com et TransUnion ne voient pas et ne<br>vos réponses.<br>Vable de vérifier votre identité en ligne, car plusieurs personnes n'y<br>le cas où vous n'êtes pas en mesure de vérifier votre identité en ligne<br>entité vous seront présentées.<br>Continuer avec les questions d'identité » afin de compléter la<br><b>TransUnion</b> | <ul> <li>4- Confirmer les détails</li> <li>a la la la comptant d'identification</li> <li>a la la comptant d'identification</li> <li>b la la comptant d'identification</li> <li>c la la comptant de la comptant de la comptant d'identification</li> <li>c la la comptant de la comptant de la compt</li></ul> |
| # Je comprends que continuer à la prochaine page imp<br>l'information contenue dans mon dossier personnel de c                                                                                                    | lique le consentement à l'Authentification TransUnion, ce que inclue accéde<br>rédit de consommateur ayant pour but de vérifier mon identité.                                                                                                    | r à de                                                                                                    |
|                                                                                                    | Retour à l'étape 3 Continuer avec les questions d'ide                                                                                                    | entité                                                                                                    |

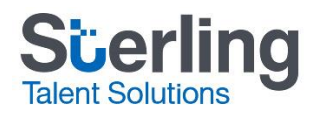

## Vérification d'identité électronique

On vous demandera de vérifier votre identité au moyen d'une série de questions à choix multiples. Si vous ne répondez pas correctement aux questions, la page ci-dessous s'affichera. Vous pourrez alors **Réessayer** ou utiliser l'une des méthodes de vérification d'identité de rechange proposées dans la section **Vos options**.

\*Si vous sélectionnez l'une des méthodes de rechange, lisez les directives attentivement avant de télécharger le formulaire et consultez la liste des pièces d'identité acceptables, sur le côté droit de la page.

| Commandez Conservez Odrez & Partagez vos<br>vértilications d'antécédents                                                                                                    | Bienvenue: Marena ROJAS   Déconnexion   À propos   Foir                                                              | e aux questions   Contactez-nous                                                                  |
|----------------------------------------------------------------------------------------------------|----------------------------------------------------------------------------------------------------|---------------------------------------------------------------------------------------------------|
| monCompte Boîte de réception                                                                                                    |                                                                                                    |                                                                                                   |
| TransUnion n'a pas été en mesure de générer des que<br>crédit personnel est insuffisant.<br>Que pouvez-vous faire maintenant?                                                                                                    | estions d'authentification car l'historique de<br>Cor                                                                | Retourner à mon compte<br>nfirmer les détails<br>Inscrivez vos renseignements<br>d'identification |
| Essayez encore une fois la vérification d'identité en ligne<br>Si vous souhaitez réviser l'information que vous avez fourni, tentez<br>Réessayer. Veuillez noter que fournir votre Numéro d'Assurance Si<br>trouver votre dossier. | le processus de nouveau en cliquant sur le bouton<br>ociale peut améliorer la capacité de TransUnion de<br>Réessayer | Déclaration des infractions<br>criminelles<br>Révisez et acceptez                                 |
| Continuer avec la vérification d'identité en personne:                                                                                                    | 4                                                                                                    | Vérifiez votre pièce d'identité                                                                   |

Vos Option(s):

#### Vérification d'identité auprès de Postes Canada

Pour vérifier votre identité auprès de Postes Canada, suivez ces étapes simples :

- Cliquez sur « Télécharger formulaire » ci-dessous, et enregistrez le formulaire. Veuillez apporter le code à barres à Postes Canada, Soit en imprimant le formulaire PDF ou en le téléchargeant sur votre téléphone intelligent.
- 2. Vous devez présenter deux pièces d'identité et une preuve de résidence à Postes Canada :
  - Une pièce d'identité doit être délivrée par le gouvernement et contenir votre photo
  - La deuxième pièce d'identité doit montrer votre nom complet
  - La preuve de résidence doit indiquer votre adresse actuelle
  - Voir page 1 du formulaire pour la liste des pièces d'identité et des preuves de résidence acceptables
- Le représentant de Postes Canada balayera le code à barres sur le formulaire et vérifiera vos pièces d'identité. La vérification de votre identité nous sera ensuite envoyée par voie électronique.

Afin de trouver le bureau de poste le plus proche, veuillez naviguer sur <u>Postes Canada - Trouver un bureau de poste</u>. Nous vous conseillons de communiquer avec le bureau de Postes Canada avant de vous y présenter pour confirmer que les préposés seront en mesure d'effectuer la vérification d'identité en personne.

Téléchargez formulaire

#### Pièces d'identité acceptables

- · Permis de conduire provincial
- Permis de conduire étranger
- Passport canadien
- Passport étranger
- Carte d'identification provinciale
- Carte de citoyenneté canadienne
- Carte de résident permanent canadien
- Certificat de statut d'indien

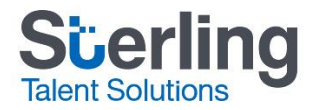

# Que se passera-t-il ensuite?

Une fois que votre vérification de casier judiciaire sera terminée, myBackCheck l'enverra automatiquement à l'Ordre des infirmières et infirmiers de l'Ontario. Dans les 72 heures qui suivent, vous serez en mesure de voir si vous répondez aux exigences en consultant l'état de votre demande d'adhésion à l'Ordre des infirmières et infirmiers de l'Ontario, sur la page <u>« Maintain Your Membership »</u> (« Maintenez votre adhésion »).